## **Dealer Portal Tips:**

## **Contact Methods:**

Phone: 888-611-2160

Email: Warranty.Claims@ttifloorcare.com

Login In: https://dealers.ttifloorcare.com

Enter Account Number, Email Address is in ALL CAPS, Password

## Filing a Claim:

- 1. Enter in Model Number
- 2. Please make sure Serial Number or MFG Code is Correct- Please see Examples- This is used for Quality tracking.
- 3. Upload copy of receipt/invoice.
  - Original purchase receipt and should be itemized showing the product that was purchased.
  - The amount paid for the unit.
  - The date of the transaction including the year.
  - The place the item was purchased from.

-If this is an Older Oreck unit you may use the Product Warranty Certification Form-Please see example- The Date of Purchase will go by the Date Code or Serial Number of the unit

- 4. Enter the customer's information in the claim. Please ensure this is the most updated and current information. If the customer has an email address, please include. Randomly Selected claims are audited for customer satisfaction.
- Select Quality Information. Warranty Service-Related Failure is a warranty claim/ Non Warranty Service – is a way to report customer's non defect issue for tracking & will provide \$3 Administration Credit
- 6. Selecting Service Failure:

-Please ensure to select the most appropriate Failure that matches- This helps greatly for Quality Tracking

-Please ensure the most appropriate Failure reason is selected-This helps greatly for Quality Tracking

- 7. **Narrative Text Box**: Include any diagnostic testing that was completed. Any helpful observations or information you see can please be noted here.
- 8. **Image Upload Section**: If you can take a picture of a defective part or area of the unit. Pictures can be very valuable!
- 9. **Customer Status**: Let us know if the unit has been repaired or you are needing parts to be repair the unit. Please include the dates
- 10. **Selecting Parts** Please select the parts needed. If you are unsure, please Select Parts Catalog from this page. This way you can view a schematic. OR if you cannot select all the part(s) Please press report issue.

| ed from the list below for ord | Review                 | Confirmation            |
|--------------------------------|------------------------|-------------------------|
| ed from the list below for ord | er/replacement or crea |                         |
| ed from the list below for ord | er/replacement or cred | lit have down the shelf |
| REPORT ISS                     | JE                     |                         |
|                                |                        |                         |

When Reporting an Issue- Please let us know what parts you cannot select or further information we may need.

| Service part<br>model subm<br>Not sure of t                                  | s can be selected from the list below for order/replacement or credit based upon<br>lited. (Only parts associated with the claim model are eligible to be included on th<br>he parts needed? Refer to the <u>Parts Catalog</u> for current part information. | the claim<br>he claim.) |  |  |  |  |  |
|------------------------------------------------------------------------------|----------------------------------------------------------------------------------------------------|-------------------------|--|--|--|--|--|
|                                                                              | REPORTISSUE                                                                                                    |                         |  |  |  |  |  |
| ssue:                                                                        | Part not listed                                                                                                    |                         |  |  |  |  |  |
| Please list the part number(s) below.                                        |                                                                                                    |                         |  |  |  |  |  |
| Describe Issu                                                                | I need Part number 09-75657-01 Nia 440013704 Kit,     Bag Dock Also, the other parts selected.                                                                                                    |                         |  |  |  |  |  |
|                                                                              | *                                                                                                    |                         |  |  |  |  |  |
| Model #                                                                      | Description                                                                                                    | Qty                     |  |  |  |  |  |
| Model #<br>09-75657-01                                                       | Bescription Nia 440013704 Kit, Bag Dock                                                                                                    | Qty                     |  |  |  |  |  |
| <b>Model #</b><br>09-75657-01<br>09-79065-02                                 | Description Nia 440013704 Kit, Bag Dock Nia 09-79065-03 Assy, Pilot Joint & Fan Housing                                                                                                    | Qty                     |  |  |  |  |  |
| Model #<br>09-75657-01<br>09-79065-02<br>330A00160                           | Description       Nia 440013704 Kit, Bag Dock       Nia 09-79065-03 Assy, Pilot Joint & Fan Housing       Nia 330A00342 Assy, Two Speed Switch Cap W/Pad Print                                                                                               | Qty                     |  |  |  |  |  |
| Model #<br>09-75657-01<br>09-79065-02<br>330A00160<br>430000204              | Description       Nia 440013704 Kit, Bag Dock       Nia 09-79065-03 Assy, Pilot Joint & Fan Housing       Nia 330A00342 Assy, Two Speed Switch Cap W/Pad Print       Air Duct Kit                                                                            | Qty<br>1                |  |  |  |  |  |
| Model #<br>09-75657-01<br>09-79065-02<br>330A00160<br>430000204<br>430000205 |                                                                                                    | Qty<br>1                |  |  |  |  |  |

- 11. Continue
- 12. Review your claim and then submit when ready!

## **Returned Claims & Checking Claim Status:**

Returned Claims: (1) | Order / Claim Status | My Account | Log Out

- 1. If you see Returned Claims- Please press Returned Claims
- 2. Check the Reviewers Notes
- 3. Press Edit
- 4. Please update the claim to edit or add what is needed.

(014) 204-0000

#### **REVIEWER NOTES**

Receipt needs to show item purchased for warranty. Please email complete receipt to:warranty.claims@ttifloorcare.com ATTN:CLAIM #

# CLAIM STATUS

UNDER REVIEW

#### RETURNED CLAIM

Dealer.TTIFC.Dealer.Order (NOT SUBMITTED)

EDIT CLAIM

## **Checking Claim Status:**

1. Select Order Claim Status

- 2. Click View Details
- 3. This section will show: Date Claim was processed, what was ordered and if it has shipped
- 4. If Fed Ex tracking number appears. It may be easier to copy and past the tracking number directly into <u>Tracking Your Shipment or Packages | FedEx</u>

#### **Communications Tab:**

• This is where you can find New updates, Forms, Instructions, Newsletters & General Information

#### Oreck Recall Tab:

CPSC Press Release, Store Posting, Important Product Information, Consumer Letter, Service
 Instructions

#### **Checking Stock:**

- Enter part number in Top Right-hand corner- Press Go
- Stock Status will show: In Stock, Backordered, No Longer Available
- Pricing is MSRP

| TTi Floorcare North America Three iconic brands in household floor care under one roof. 430000204 |                                |                                                |            |              |   |          |                                   |   |  |  |
|---------------------------------------------------------------------------------------------------|--------------------------------|------------------------------------------------|------------|--------------|---|----------|-----------------------------------|---|--|--|
| Parts Ca                                                                                          | atalog Warranty <del>-</del> S | Service Information                            | Support    | Oreck Recall |   |          |                                   |   |  |  |
|                                                                                                   | Search Resul                   | <b>ts</b><br>000204 returned 1                 | result.    |              |   |          |                                   |   |  |  |
|                                                                                                   | « Prev   1   Next »            |                                                | Sort by:   | Relevance    | ~ |          |                                   |   |  |  |
|                                                                                                   | No Image<br>Available          | Air Duct Ki<br>Model # 430000<br>Price: \$7.99 | it<br>1204 |              |   |          | Qty<br>ADD TO CAR<br>MORE DE TAIL | S |  |  |
|                                                                                                   | « Prev   1   Next »            | Show: <u>12 24 36</u>                          |            |              |   | Sort by: | Relevance                         | ~ |  |  |

#### **Parts Catalog:**

• This where you can find Schematics and Part Numbers